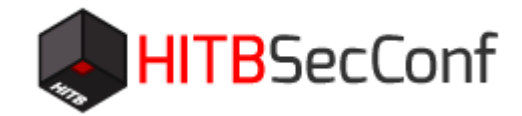

# Wireless Hacking with HackCUBE& HackCUBE-Special

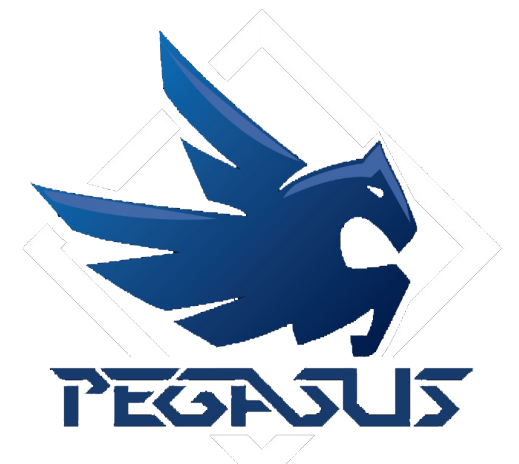

Jie Fu KunZhe Chai From PegasusTeam

#### **Brief introduction of HackCUBE**

KALI & RASPBERRY PI & ARDUINO

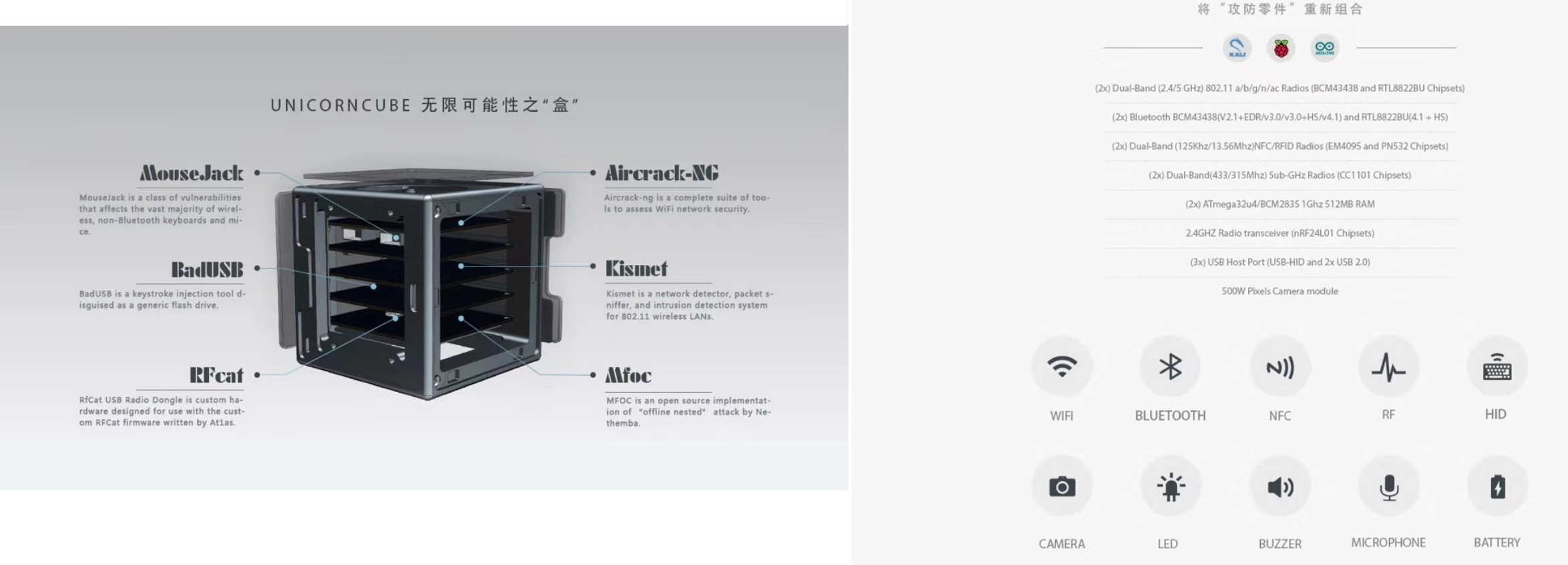

# 防御

抵御无线射频攻击 根据频谱仪溯源恶意干扰源 有效防御汽车中继攻击 可阻断未知射频信号

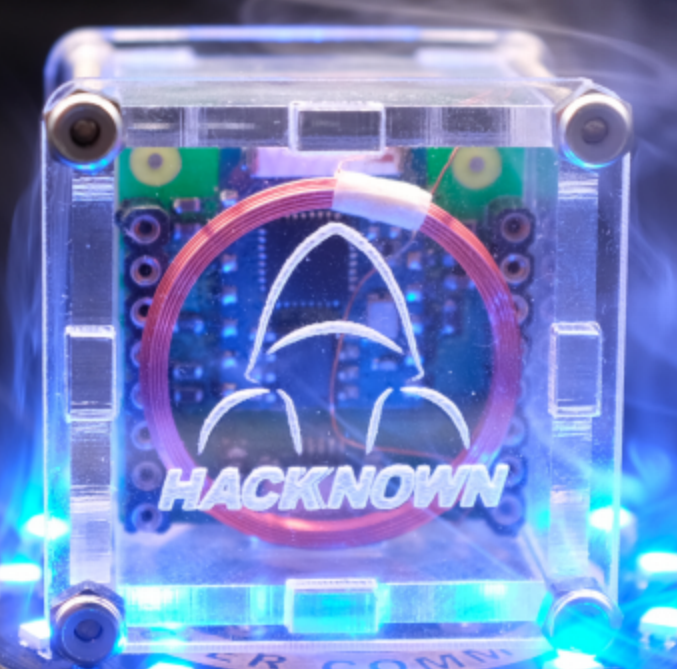

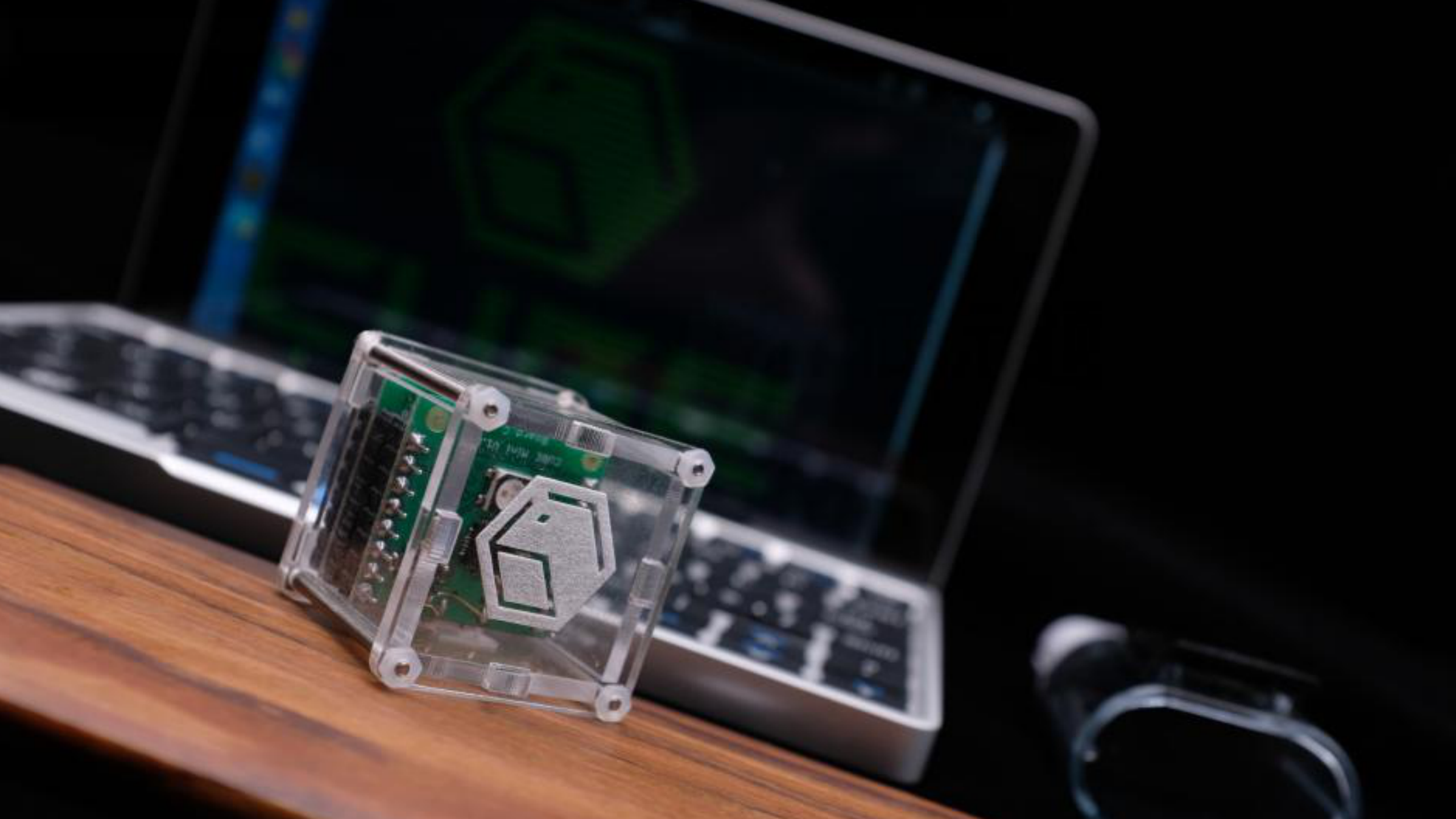

#### Two specific attack cases

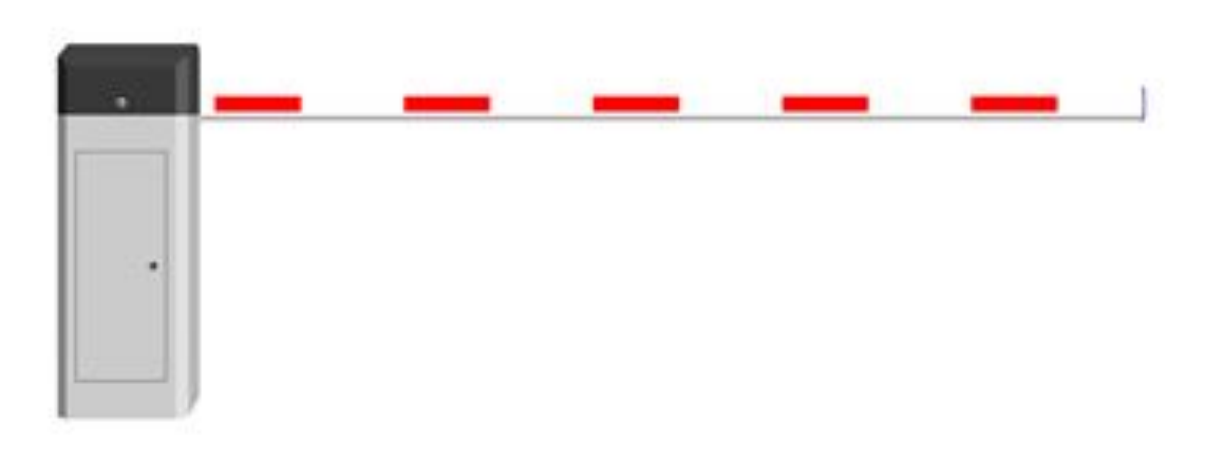

Fixed-code brute force attack to parking bar

Attack to Entrance guard system

#### Example 1: Fixed-code brute force attack to parking bar

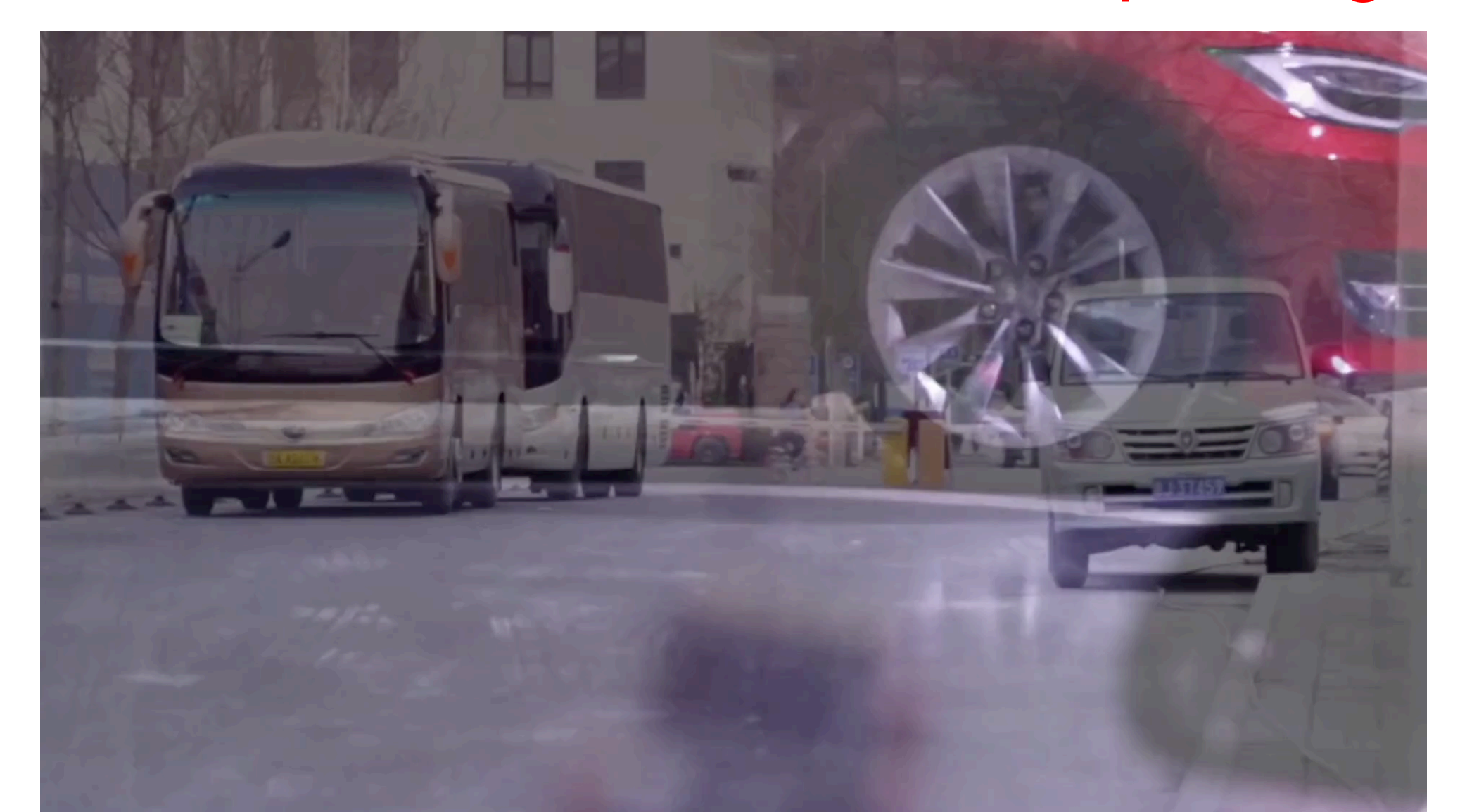

#### Resources of HackCUBE for attacking Sub-1Ghz & 2.4GH

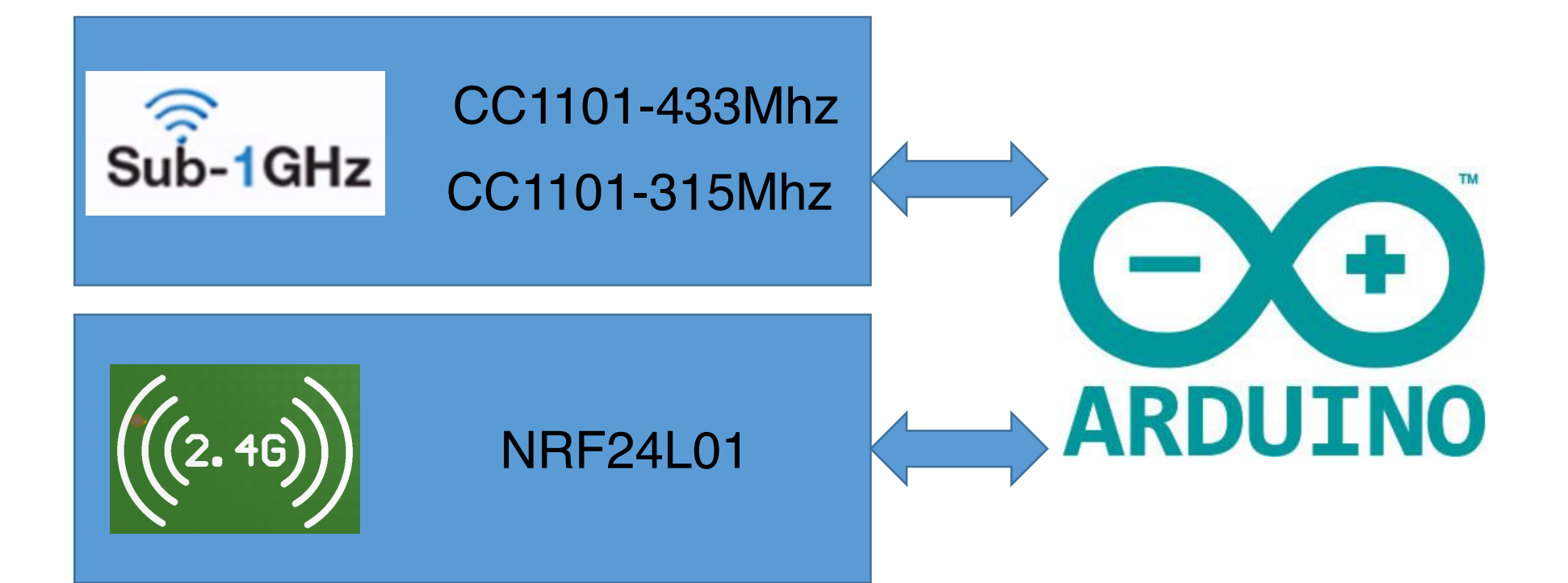

#### Sub-1GHz radio usage in our daily life

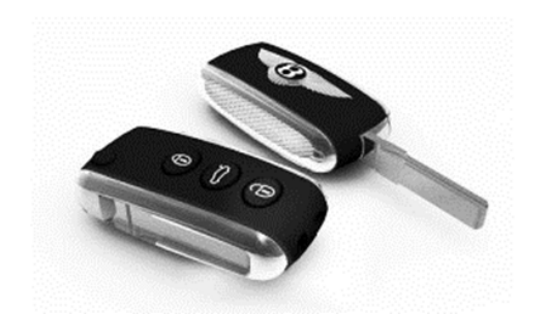

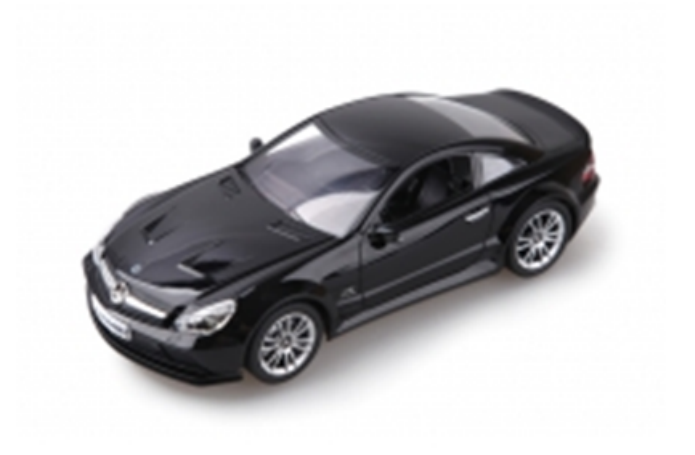

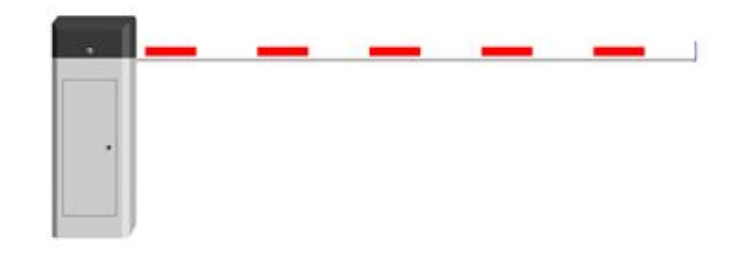

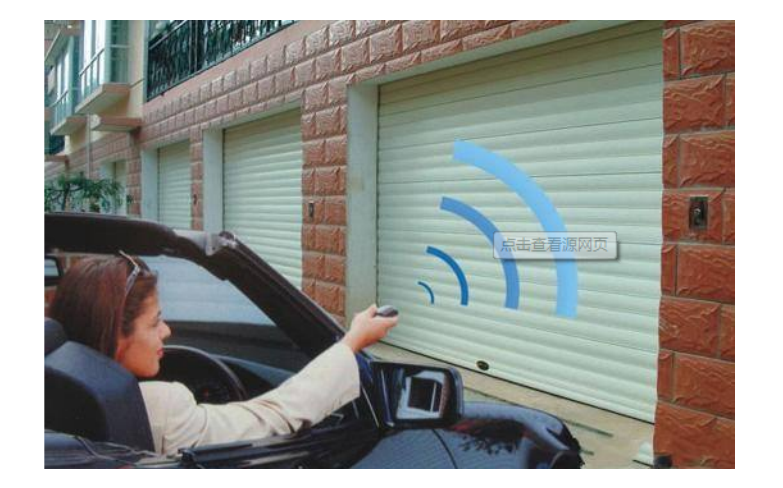

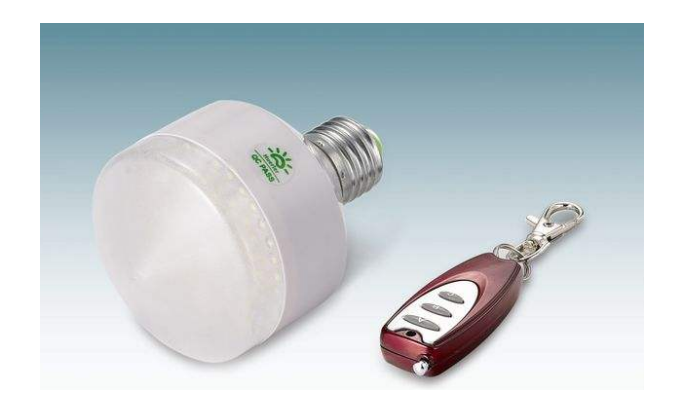

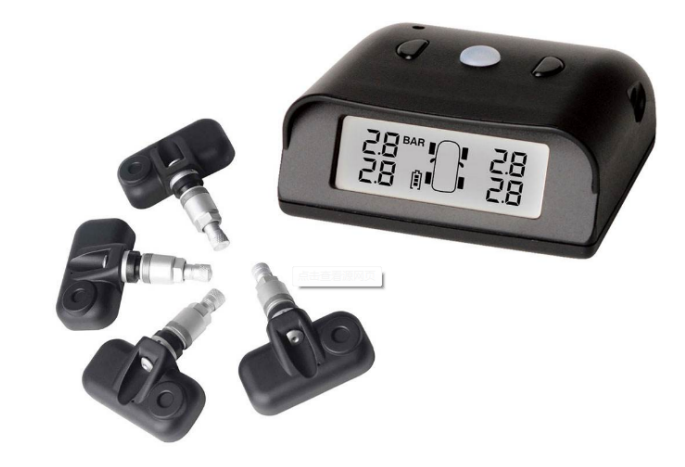

#### 2.4GHz Radio usage in our daily life

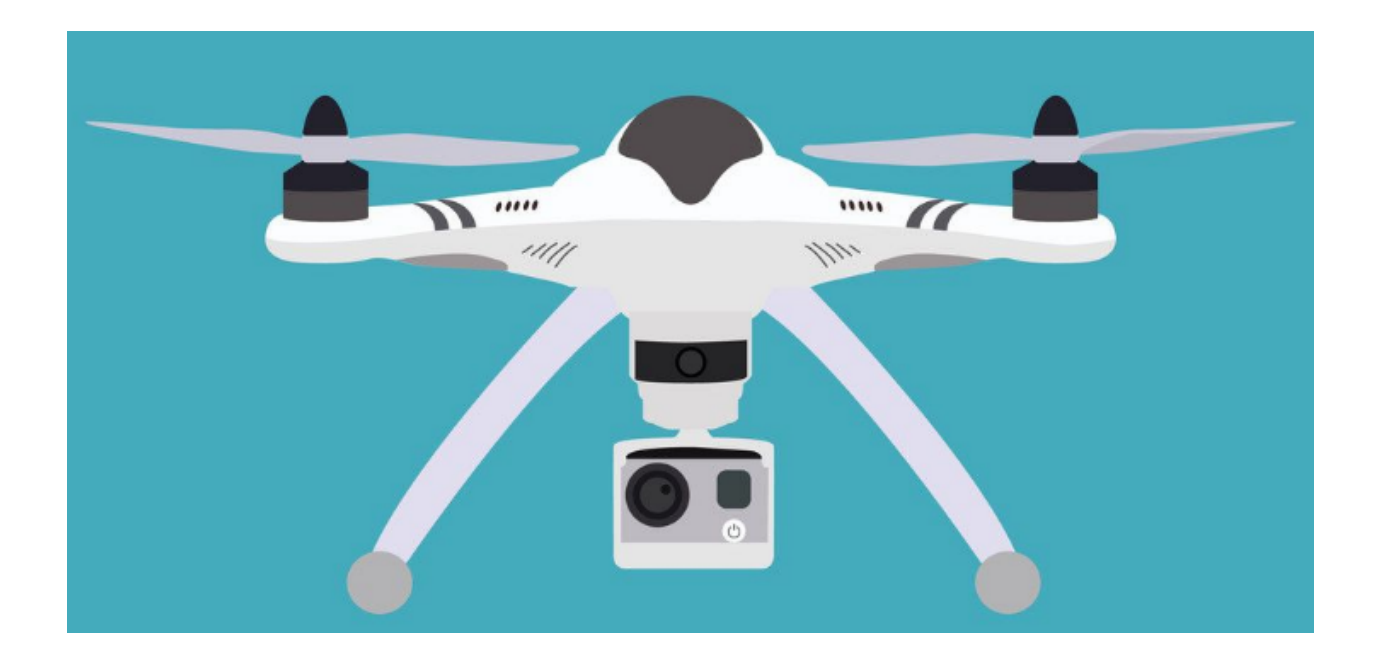

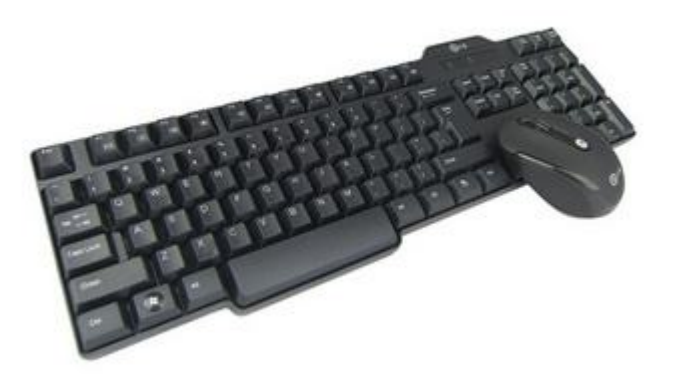

# Basic knowledge of Remote Keyless Entry

1. Fixed code remote control

 Send same data every time
 Data is not encrypted
 Widely used in Safety Guard System Smart Home System

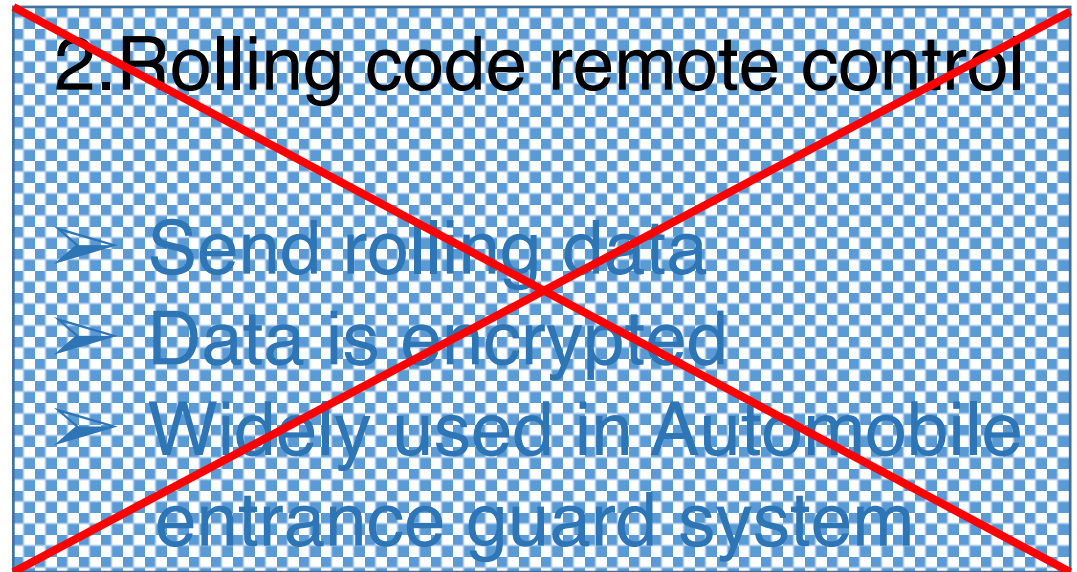

If you are interested in the Rolling code remote control, please refer to https://www.youtube.com/watch?v=p3SJp-7LSNs&t=2807s

#### Two types of Fixed code remote control

#### 1.Changeless coding

# address is fixed by the Semiconductor manufacturer

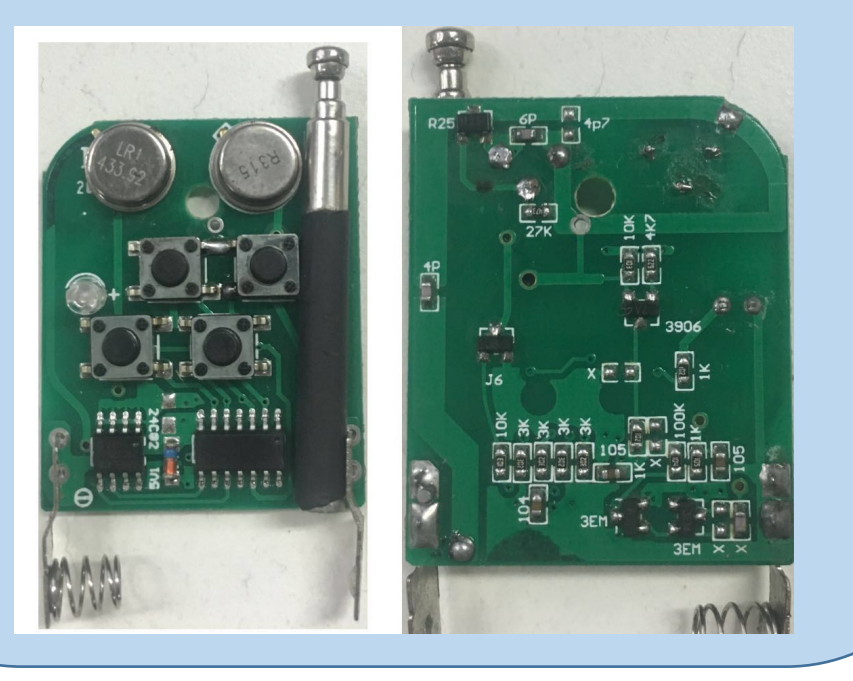

#### 2. Changeable coding

# can change address by soldering to 3 different states

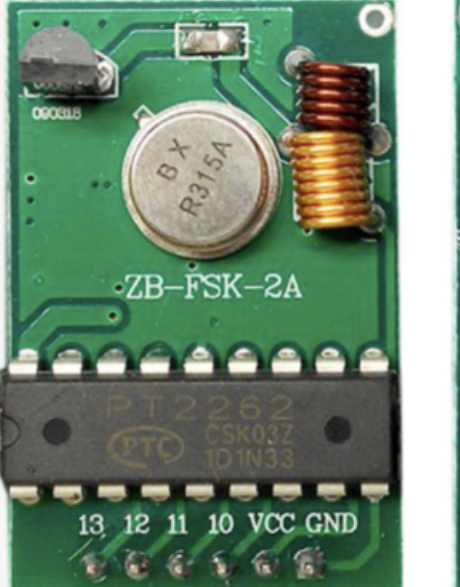

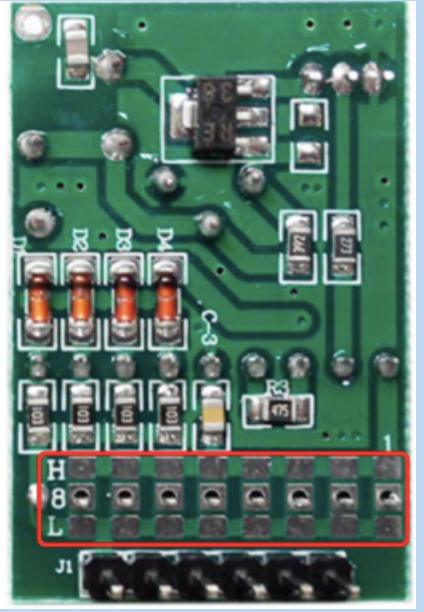

#### How to attack the parking bar?

In fact, the parking bar system is a fixed-code remote control.

Method 1: Sniff the signal when the guard control the parking bar, then replay it using the HackCUBE or any other SDR tools.

#### Method 2:

Reverse analysis signal, then forge all the data.

#### How to find the operating frequency?

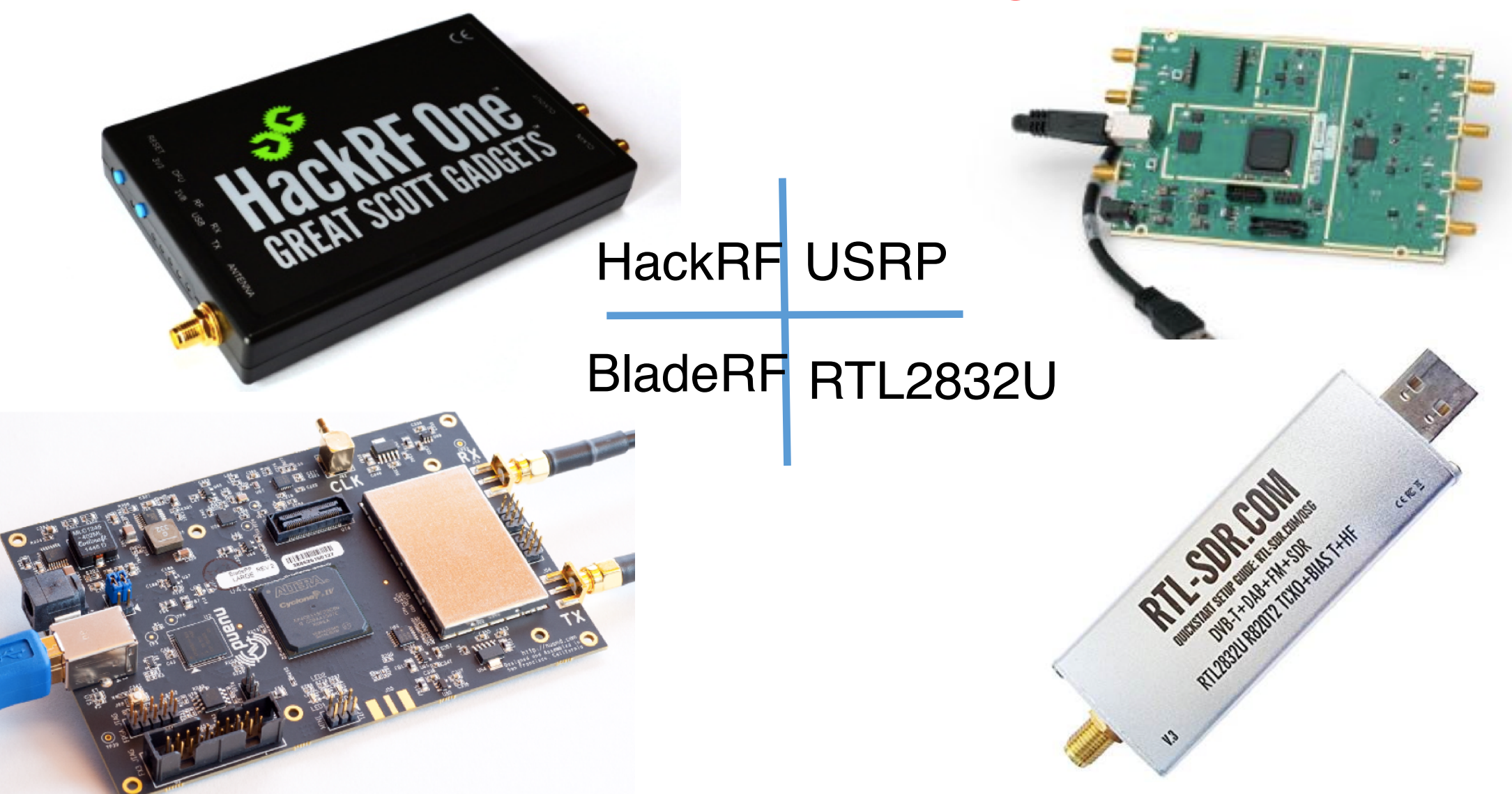

#### The frequency is 315MHz

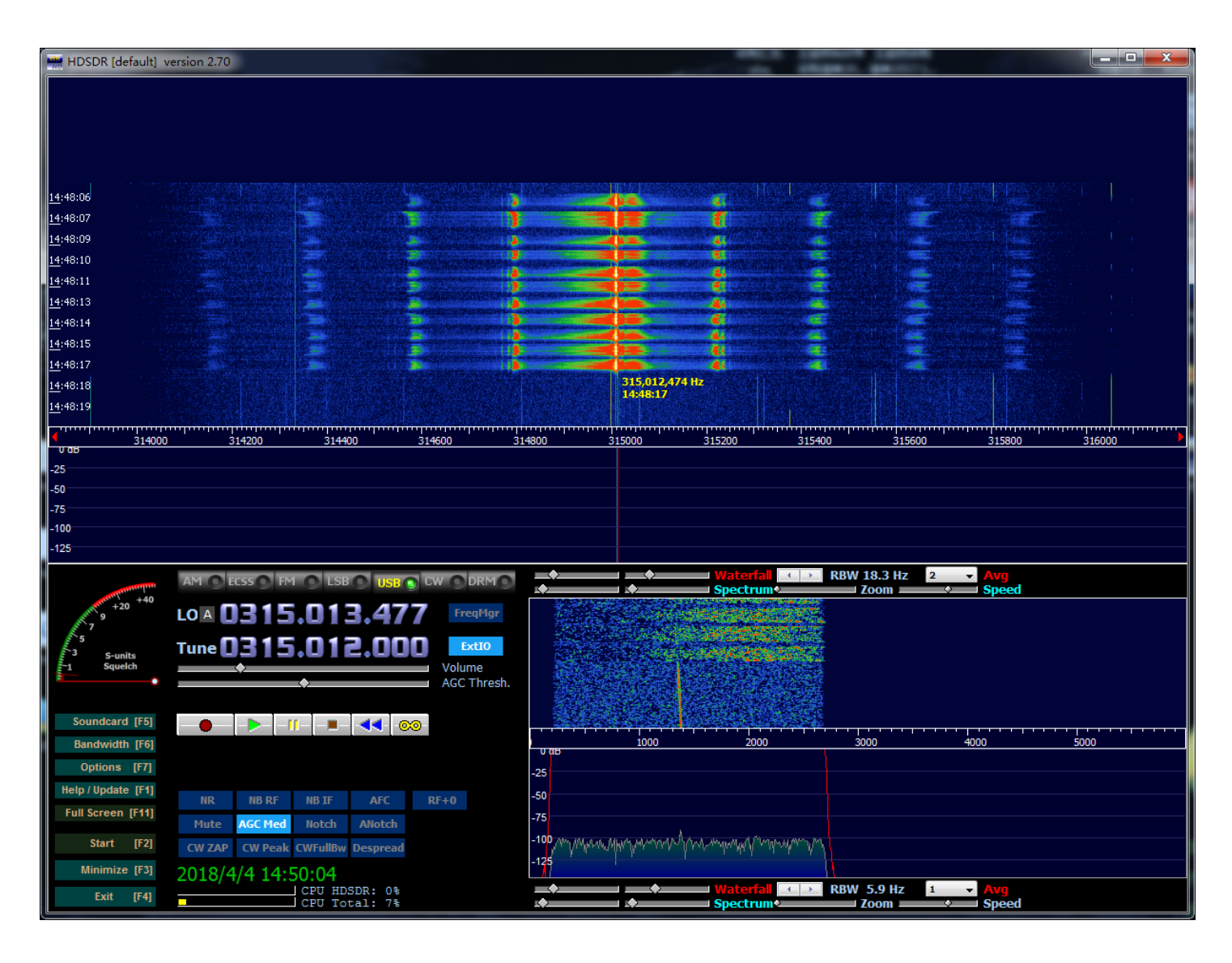

## Analyzing the signal--Changeless coding

The original signal

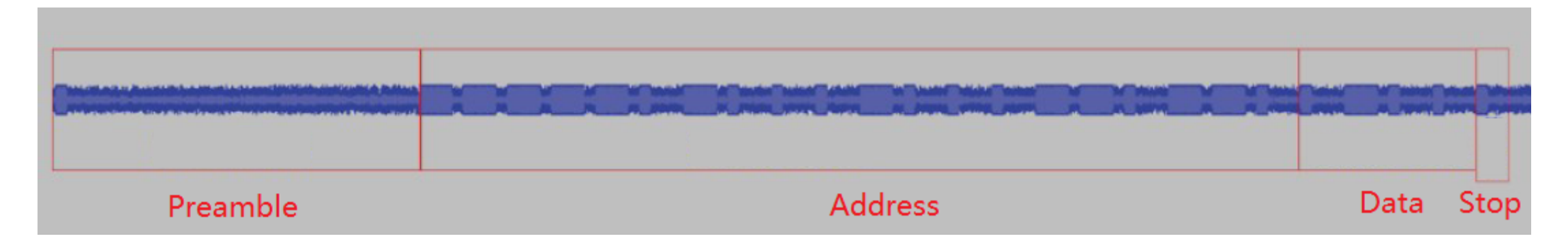

The signal can be divided into 4 parts

**Preamble:** used by receiver to sync with the transmitter **Address:** Identification code **Data:** function code **Stop:** stop bit

# **Decoding the signal--Changeless coding**

#### The original signal

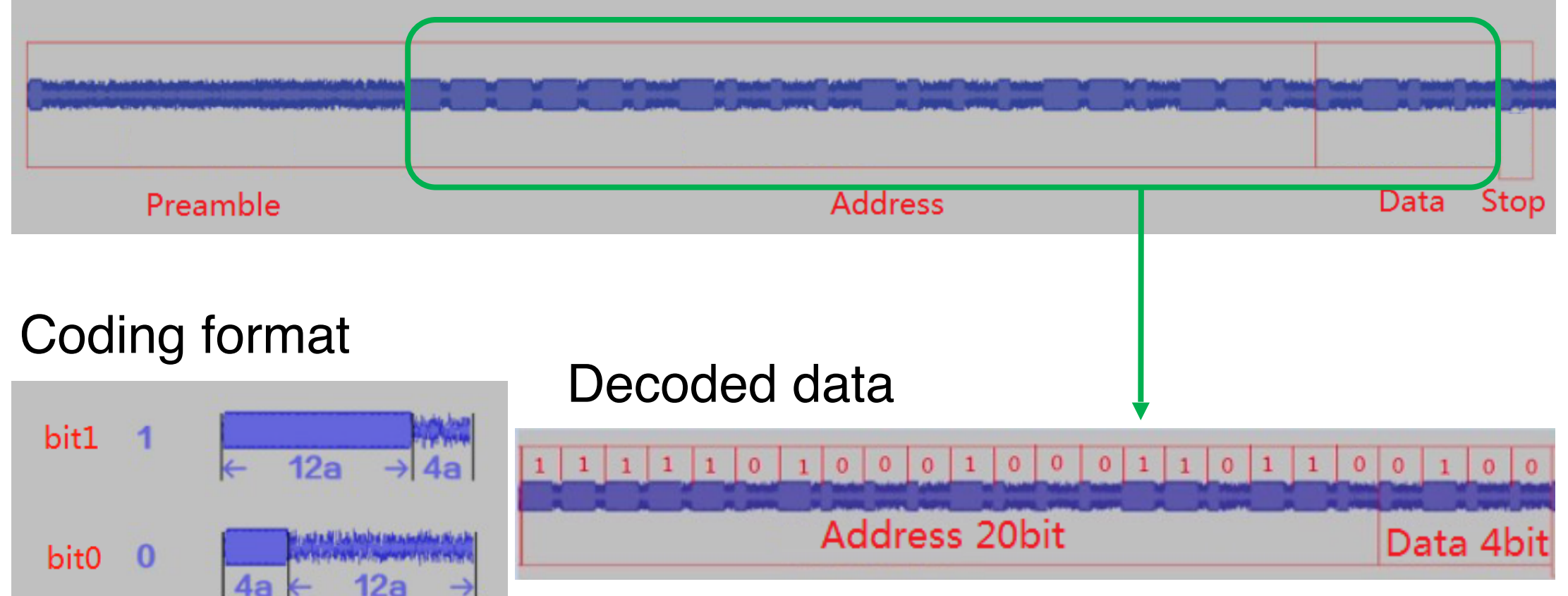

#### Analyzing the signal--Changeable coding

The original signal

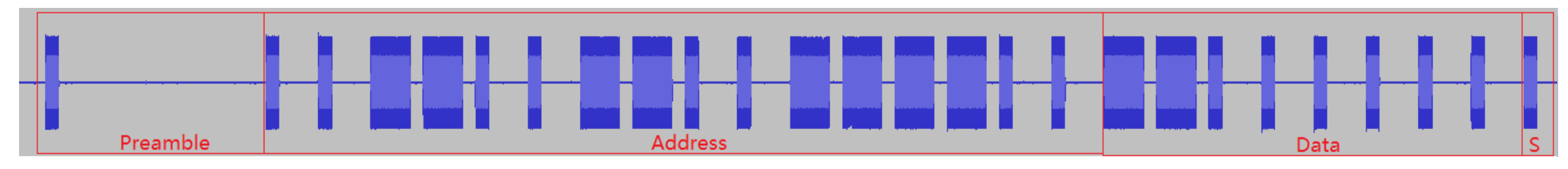

The signal can be divided into 4 parts:

Preamble: used by receiver to sync with the transmitter
Address: Identification code
Data: function code
Stop: stop bit It is same as the changeless code.

#### **Decoding the signal--Changeable cod**

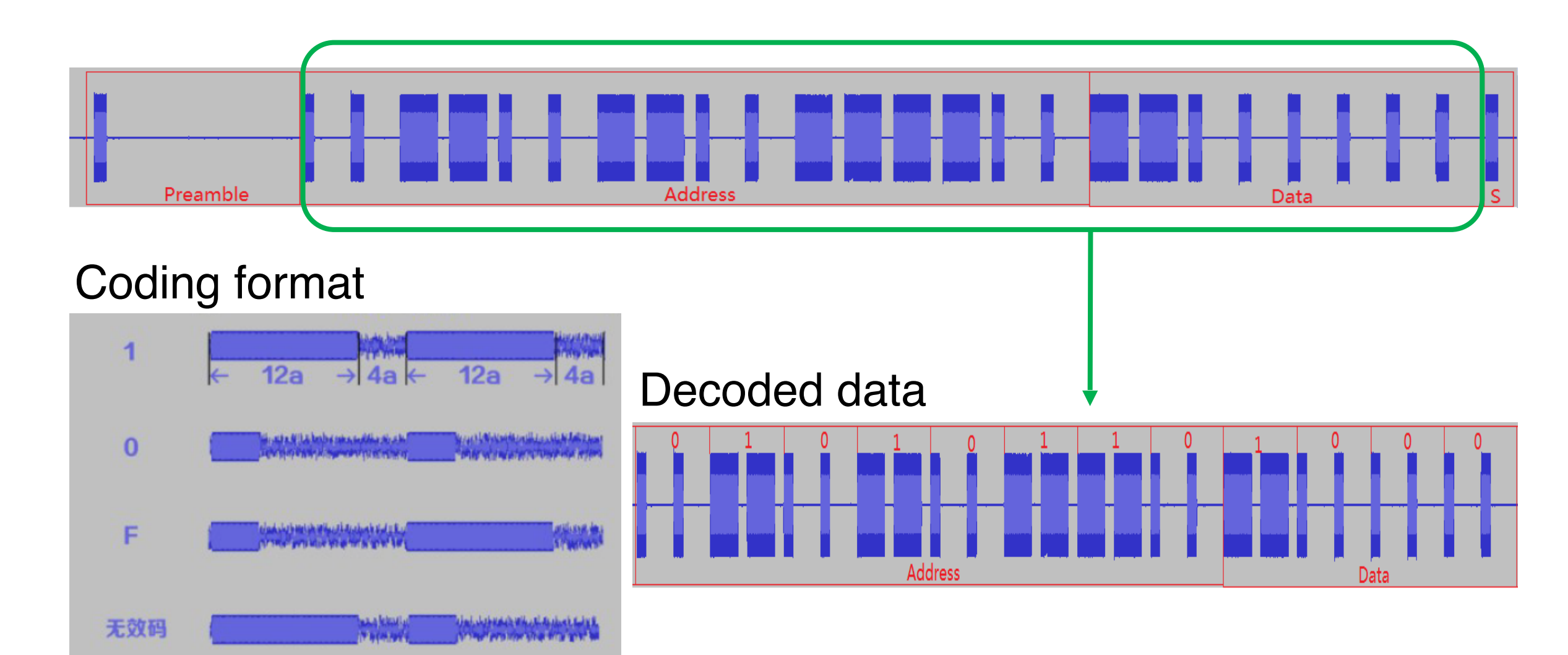

#### **Changeable coding VS changeless coding**

#### Changeable coding

1. 8 bit address & 3 states total numbers 3^8=6551

2. It take about 10 minute to carry out brute force attack

#### **Changeless coding**

1. 20 bit address & 2 states total numbers 2^20=1048576

2. It is not easy to carry out brute force attack

#### Get your hands dirty;)

Following the steps

Step1: Plug the MicroUSB to power the HackCUBE

Step2: Power the LEGO-based parking bar model

Step3: Connect to the AP of the HackCUBE

SSID: HackCUBE\_xx:xx:xx (MAC address) key: hackcube123

Step 4: open the browser, enter 192.168.2.3

Step5: select the RF tab

Step6: click the attack in bottom of this web

#### Example 2: attacking RFID

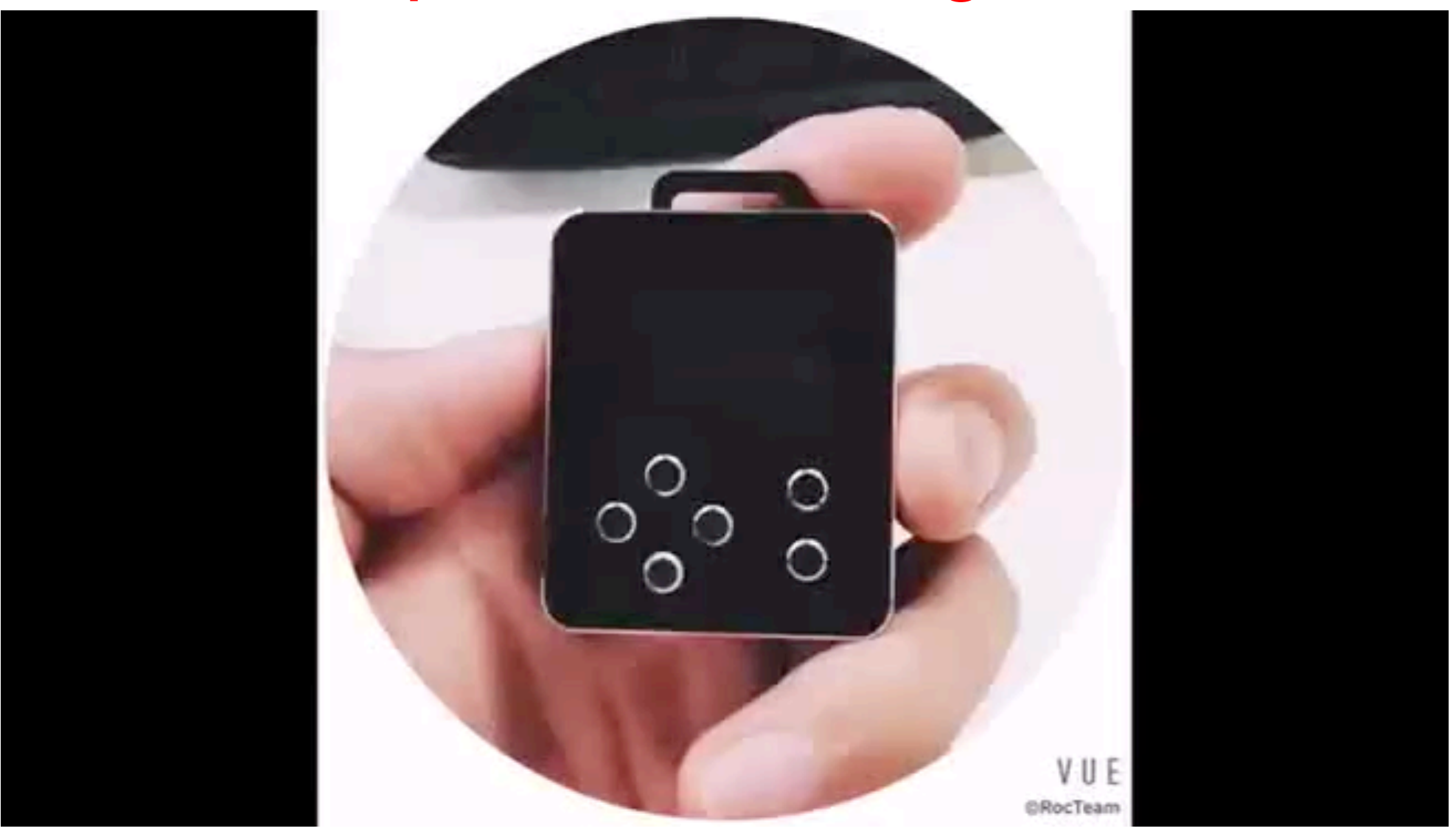

#### Resources of HackCUBE for attacking RFID

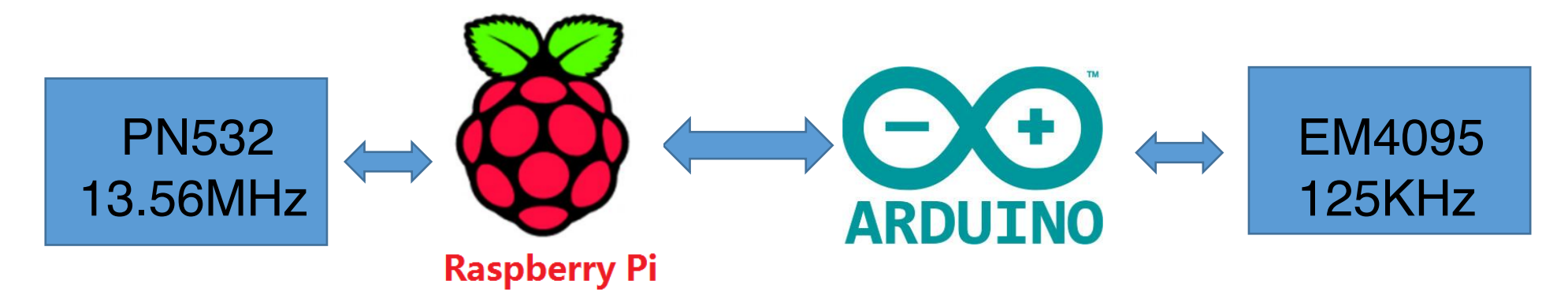

transceiver module for contactless communication at 13.56 MHz, 6 different operating modes:

1.ISO/IEC 14443A/MIFARE® Reader/Writer

2.FeliCa Reader/Writer

3.ISO/IEC 14443B Reader/Writer

4.ISO/IEC 14443A/MIFARE Card MIFARE

Classic<sup>®</sup> 1K or MIFARE Classic 4K card emulation mode

5.FeliCa Card emulation

Read/Write analog front end for 125kHz RFID

Multiple transponder protocol compatibility (Ex: EM4102, EM4200, EM4450 and EM4205/EM4305)

#### RFID usage in our daily life

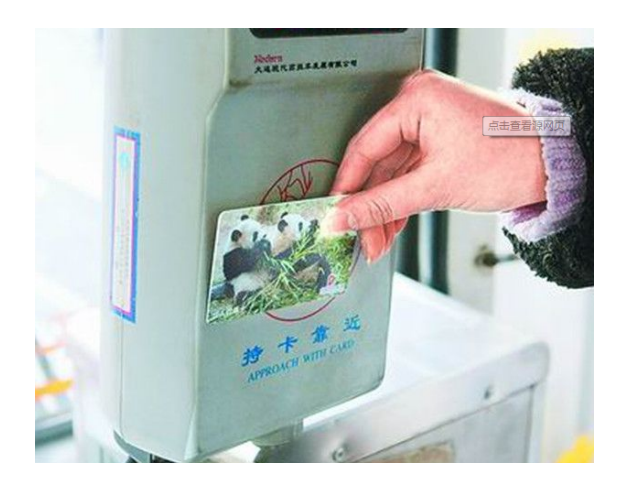

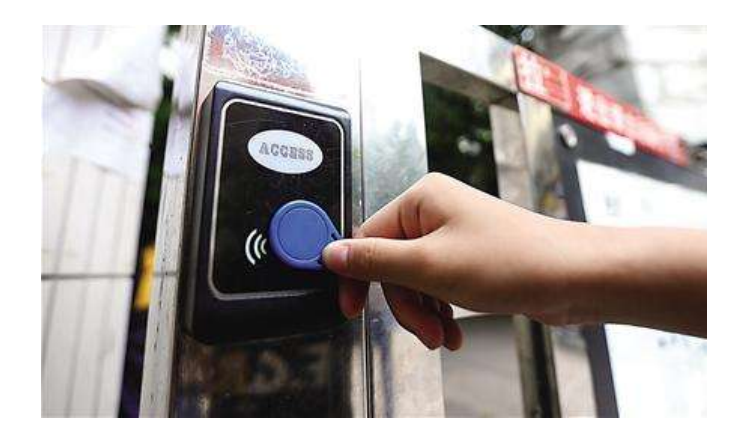

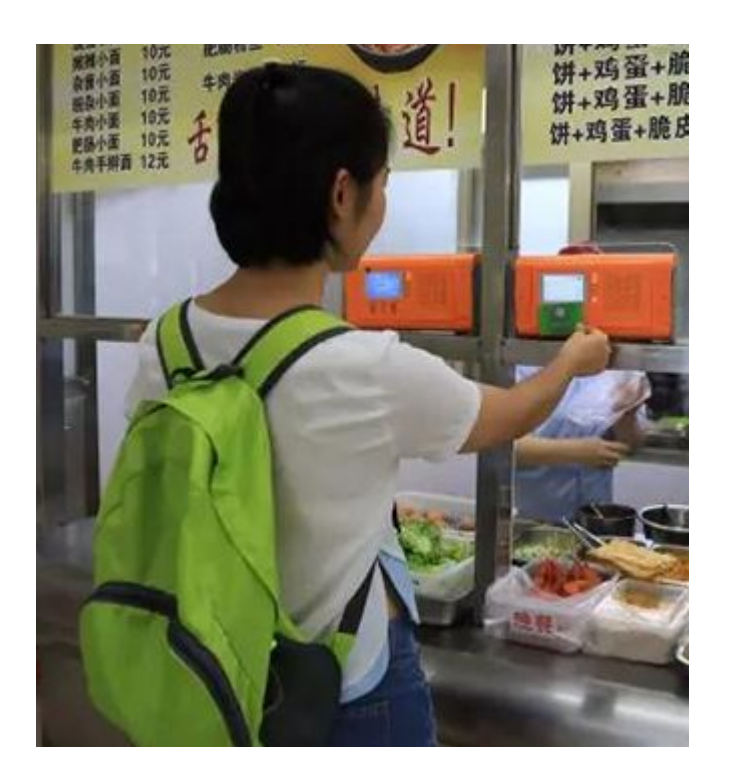

# What can we do with the HackCUBE?

1.Read the 125Khz ID tag

2.Write to T5577 card with any card number from the stored card data or the inputted data

3.Emulate as cards with any card number from the stored card data or the inputted data

Any function you want to add which works at 125KHz

#### Read ID(125KHz) tag

Signal of the reader without any tag Put a tag close to the reader

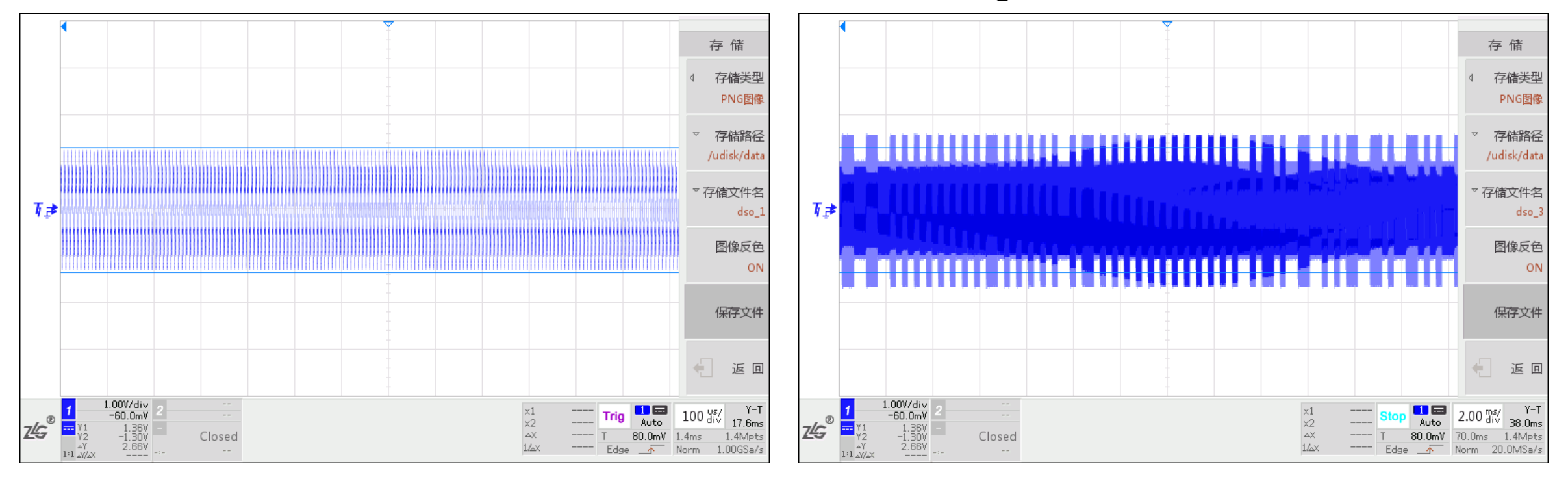

# **Analyzing the signal**

The original signal

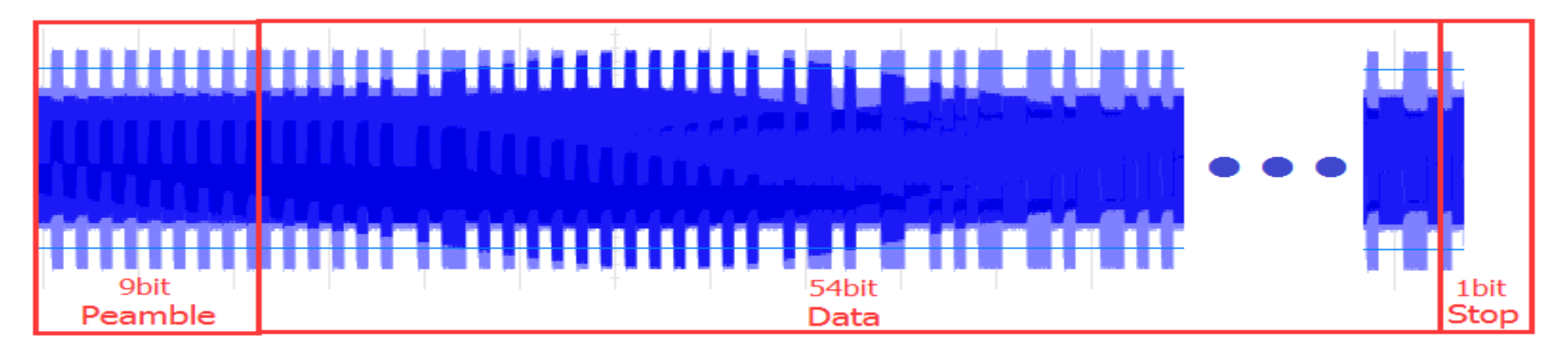

The signal can be divided into 3 parts **Preamble**: Consist of 9 bit1 **Data**: data + parity check **Stop**: always bit0

#### **Encoding format**

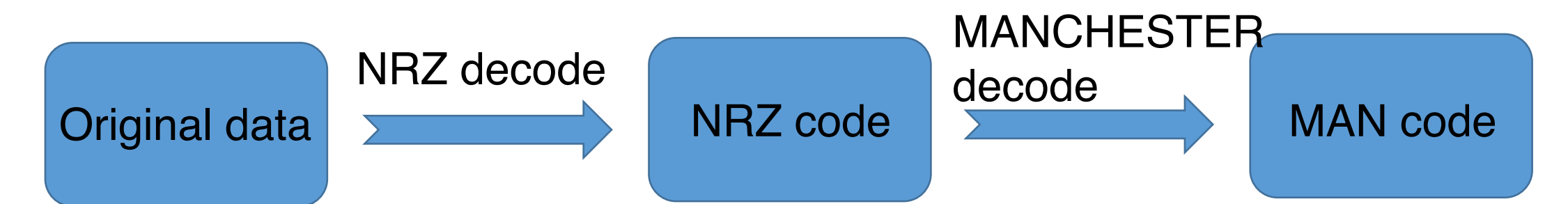

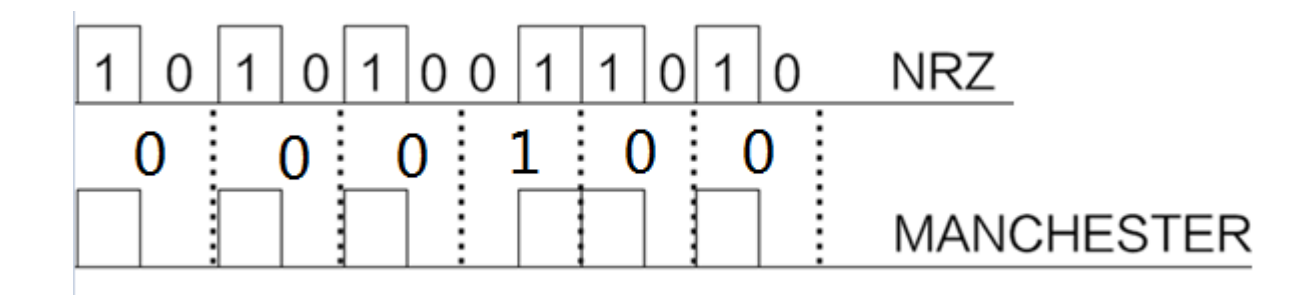

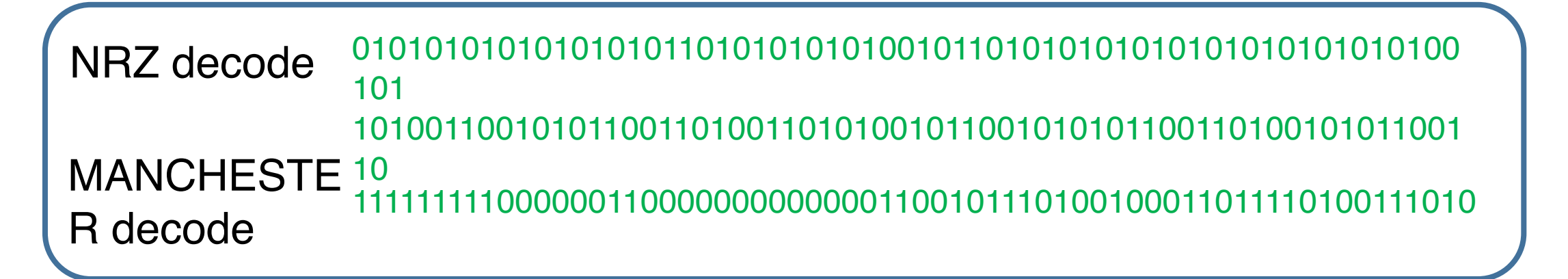

| <u>111111111</u>                   | xxxxRxxxR               | xxxxRxx     | <u>xxR</u> <u>xx</u> | <u>x x F</u> | XX         | <u>x x F</u>          | <u>x x</u> | <u>x x F</u> | <u>X X F</u>    | <u>x x F</u> | <u> </u> | xx  | <u>R x x x x R</u> | L |
|------------------------------------|-------------------------|-------------|----------------------|--------------|------------|-----------------------|------------|--------------|-----------------|--------------|----------|-----|--------------------|---|
| Preamble                           | VD                      | ID          |                      | ID           |            |                       |            | ID           |                 |              | П        | C   | check              |   |
| stop                               |                         |             |                      | 1            | 1          | 1                     | 1          | 1            | 1               | 1            | 1        | 1   | 9 bit preamble     |   |
| Preamble : sync (9 bit1)           |                         |             |                      |              |            | 8 bit vendor identity |            |              | D01             | D02          | D03      | PR0 |                    |   |
| <b>VD</b> : vendor identity(8 bit) |                         |             |                      |              |            |                       |            |              | D11             | D12          | D13      | PR1 |                    |   |
| ID : ident                         |                         |             |                      |              | D20        | D21                   | D22        | D23          | PR2             |              |          |     |                    |   |
| R : row p                          | arity check             |             |                      |              |            |                       |            | D30          | D31             | D32          | D33      | PR3 | 10                 |   |
| (numb                              | (number of bit1 & 0x01) |             |                      |              |            |                       |            |              |                 | D42          | D43      | PR4 | bit<br>row         |   |
| L : colum                          |                         | 32 bit data |                      | D50          | D51        | D52                   | D53        | PR5          | parity<br>check |              |          |     |                    |   |
| (numb                              |                         |             |                      |              | D60<br>D70 | D61<br>D71            | D62<br>D72 | D63<br>D73   | PR6<br>PR7      |              |          |     |                    |   |
| S:stop(b                           |                         |             |                      |              | D80        | D81                   | D82        | D83          | PR8             |              |          |     |                    |   |
|                                    |                         |             |                      |              |            |                       |            | D90          | D91             | D92          | D93      | PR9 |                    |   |
|                                    |                         |             |                      | 4 bit c      | olumn      | parity                | check      | PC0          | PC1             | PC2          | PC3      | SO  | stop bit           |   |

#### Get the tag number

| 1           | 1      | 1      | 1     | 1 | 1 | 1 | 1      | 1        | 9 bit preamble |                      |
|-------------|--------|--------|-------|---|---|---|--------|----------|----------------|----------------------|
| 9 hi        | tuand  | oridor |       | 0 | 0 | 0 | 0      | 0        |                |                      |
| 10 0        | t venu | orider | iiiy  | 0 |   | 1 | 0      | 0        |                |                      |
|             |        |        |       | 0 | 0 | 0 | 0      | 0        |                | Extract the VD & ID: |
|             |        |        |       | 0 | 0 | 0 | 0      | 0        | 10             | 00000110             |
|             |        |        |       | 0 | 1 | 1 | 0      | 0        | bit            | 0000000              |
| 22 bit data |        | 1      | 0     | 1 | 1 | 1 | parity | 01101011 |                |                      |
|             | 02 01  | uata   |       | 0 | 1 | 0 | 0      | 1        | CHECK          | 01000001             |
|             |        |        |       | 0 | 0 | 0 | 1      | 1        |                | 01110100             |
|             |        |        |       | 0 | 1 | 1 | 1      | 1        |                | Tag : 06 00 6B 41 74 |
|             |        |        |       | 0 | 1 | 0 | 0      | 1        |                |                      |
| 4 bit co    | olumn  | parity | check | 1 | 1 | 0 | 1      | 0        | stop bit       |                      |

#### Emulate as ID(125KHz) tag

The protocol is similar to reading card Just control the EM4095 chip as this protocol

Warning : this emulation is a active emission, not similar to the real tag. It probably can't be recognized by the reader.

### Write ID(125KHz) tag

When we write to a writable tag, the captured signal is as the right picture

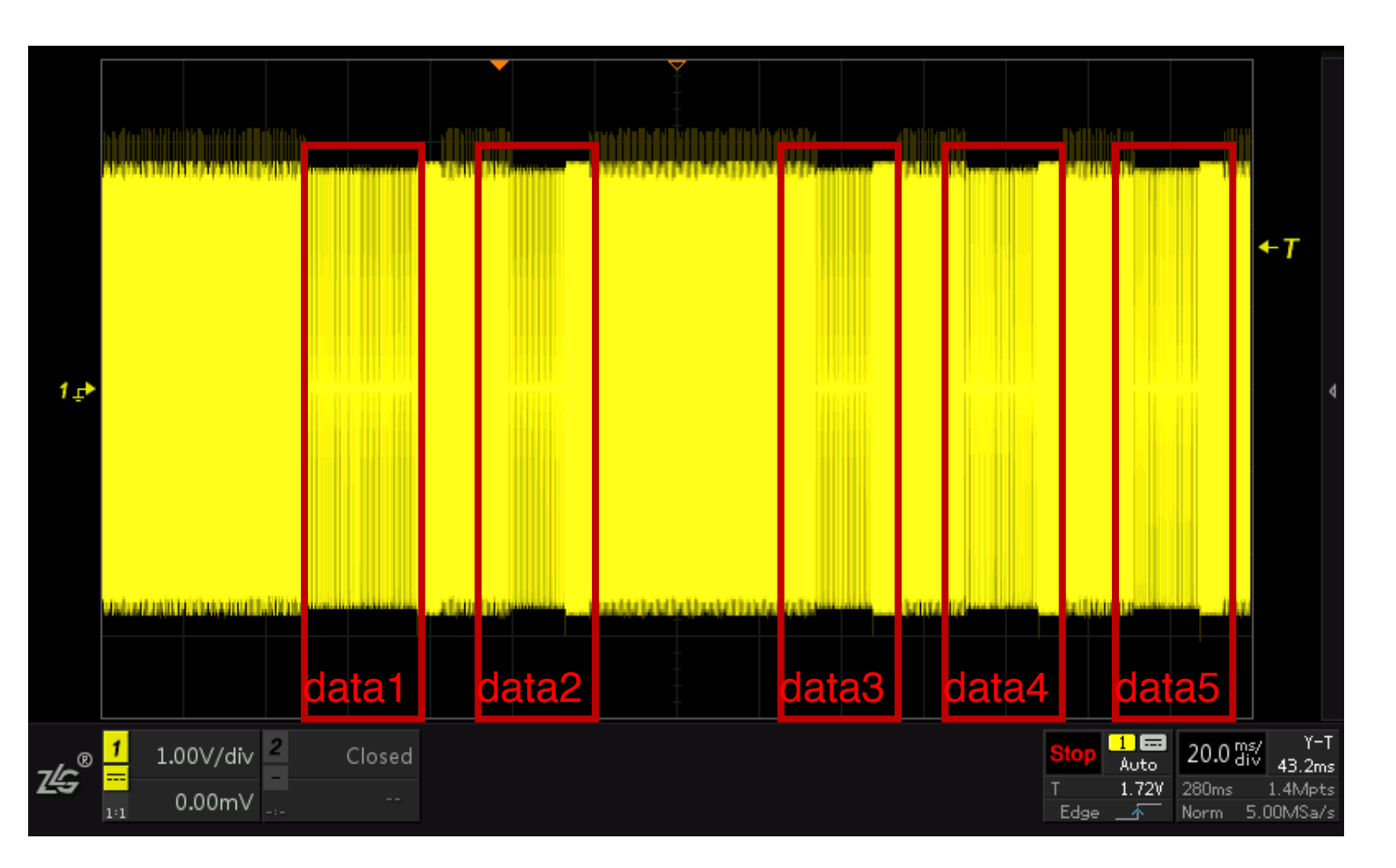

#### Details of the signal

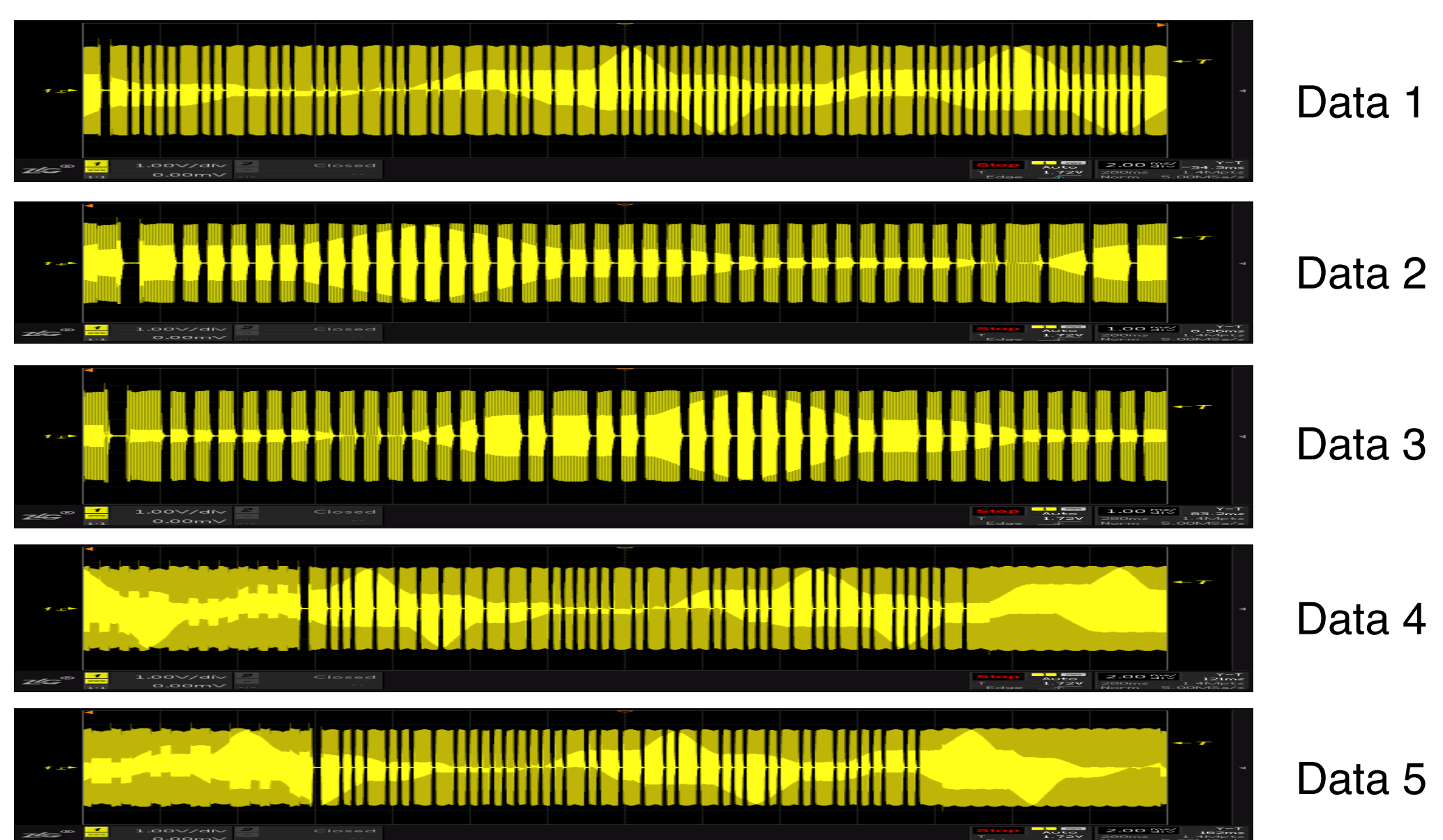

# Decoding the signal

The wide signal is bit1, and the narrow signal is bit0. The 5 data can be decoded as follow: ......

| Data 1                            | 100 001                       | $00110\ 01001100\ 10111001\ 11100000\ 000000\ 00010100\ 1000000\ 0100000$ | 000 000                      |
|-----------------------------------|-------------------------------|---------------------------------------------------------------------------|------------------------------|
| Data 2                            | : 100 000                     | 00000 0000000 0000000 0000000 111                                         |                              |
| Data 3                            | : 100 000                     | 00000 00010100 1000000 0100000 000                                        |                              |
| Data 4                            | : 100 111                     |                                                                           |                              |
|                                   |                               |                                                                           |                              |
| signal                            | Preamble                      | data                                                                      | address                      |
| signal<br>Data1                   | Preamble<br>100               | data<br>00100110 01001100 10111001 11100000 000000                        | address<br>000               |
| signal<br>Data1<br>Data2          | Preamble<br>100<br>100        | data<br>00100110 01001100 10111001 1110000 000000                         | address<br>000<br>111        |
| signal<br>Data1<br>Data2<br>Data3 | Preamble<br>100<br>100<br>100 | data<br>00100110 01001100 10111001 1110000 000000                         | address<br>000<br>111<br>000 |

 Data4
 100
 1111111 10000010 11101001 10010100
 001

 Data5
 100
 10011000 00000010 11101100 1010000
 010

The first 3 bits is the preamble The last 3 bits is the writing address

## The function of each signal

1.The first data is written to block 0, 0x264CB9E0 0x00148040, this is the configuration

2.The second data(0x0000000) is the password of the tag, which is written to block 7

3.The third data(0x00148040) is also the configuration of the tag

4. The forth and fifth data is the data, which we want to written to the tag. The written address of the tag is block 1 and block 2

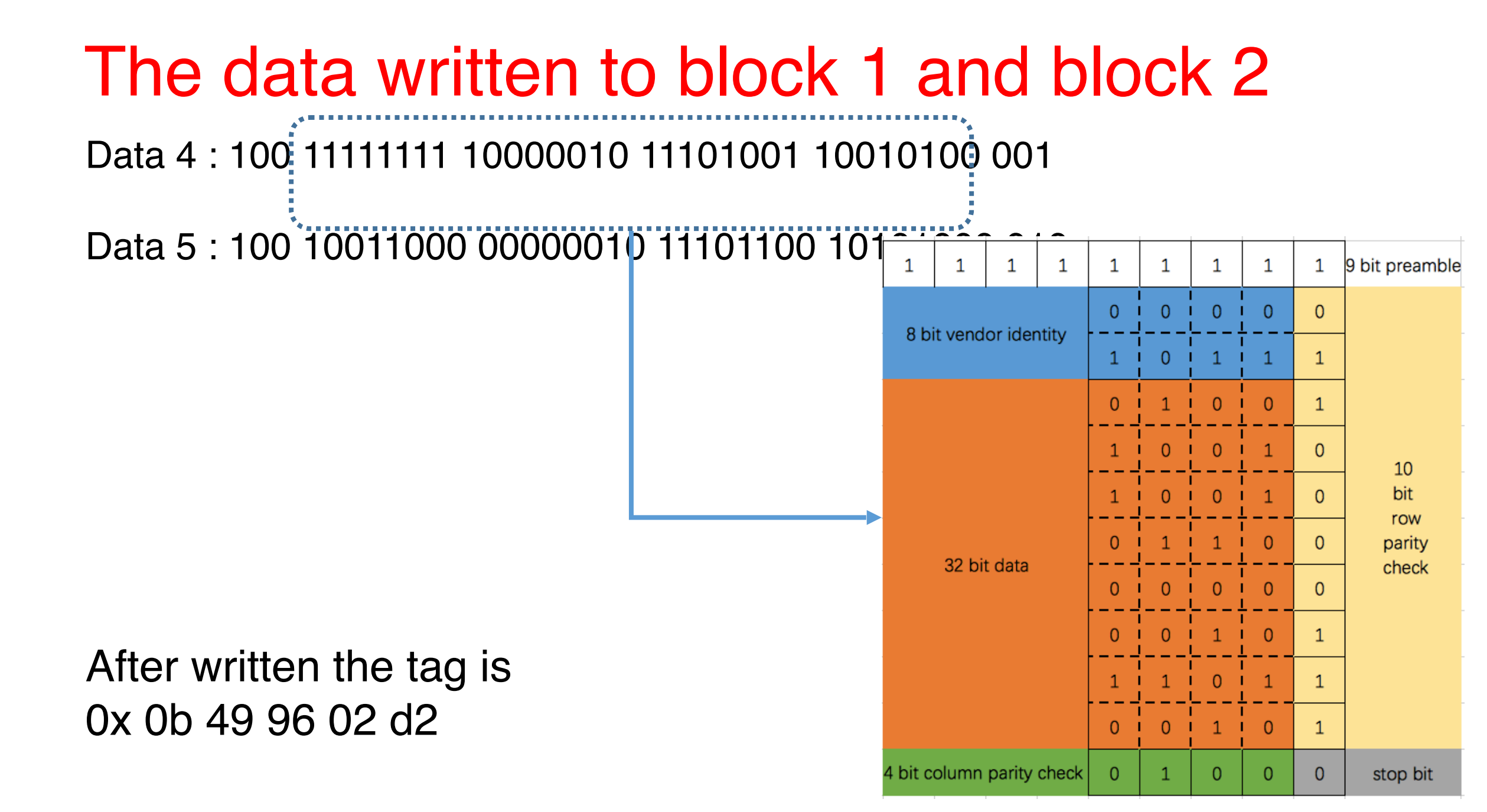

#### Get your hands dirty;)

Following the steps Step1: Plug the MicroUSB to power the HackCUBE-Special Step2: Connect to the AP of the HackCUBE-Special SSID: HackCUBE\_xx:xx:xx (MAC address) key: hackcube Step3: open the browser, enter 192.168.5.1

Step4: select the NFC tab

Step5: put the tag close to the antenna of NFC (opposite of the Logo)

Then you can find the reading tag on the web.

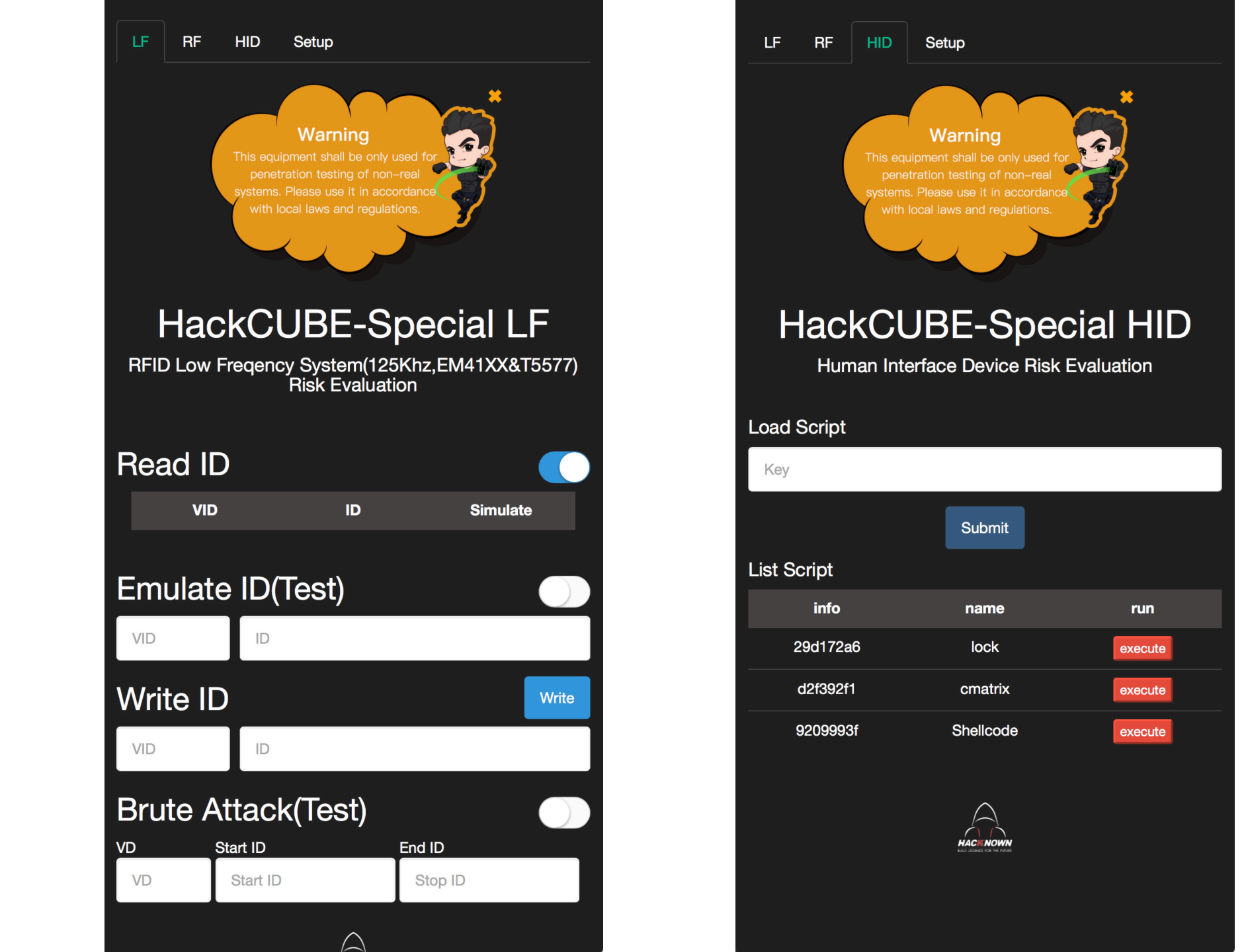

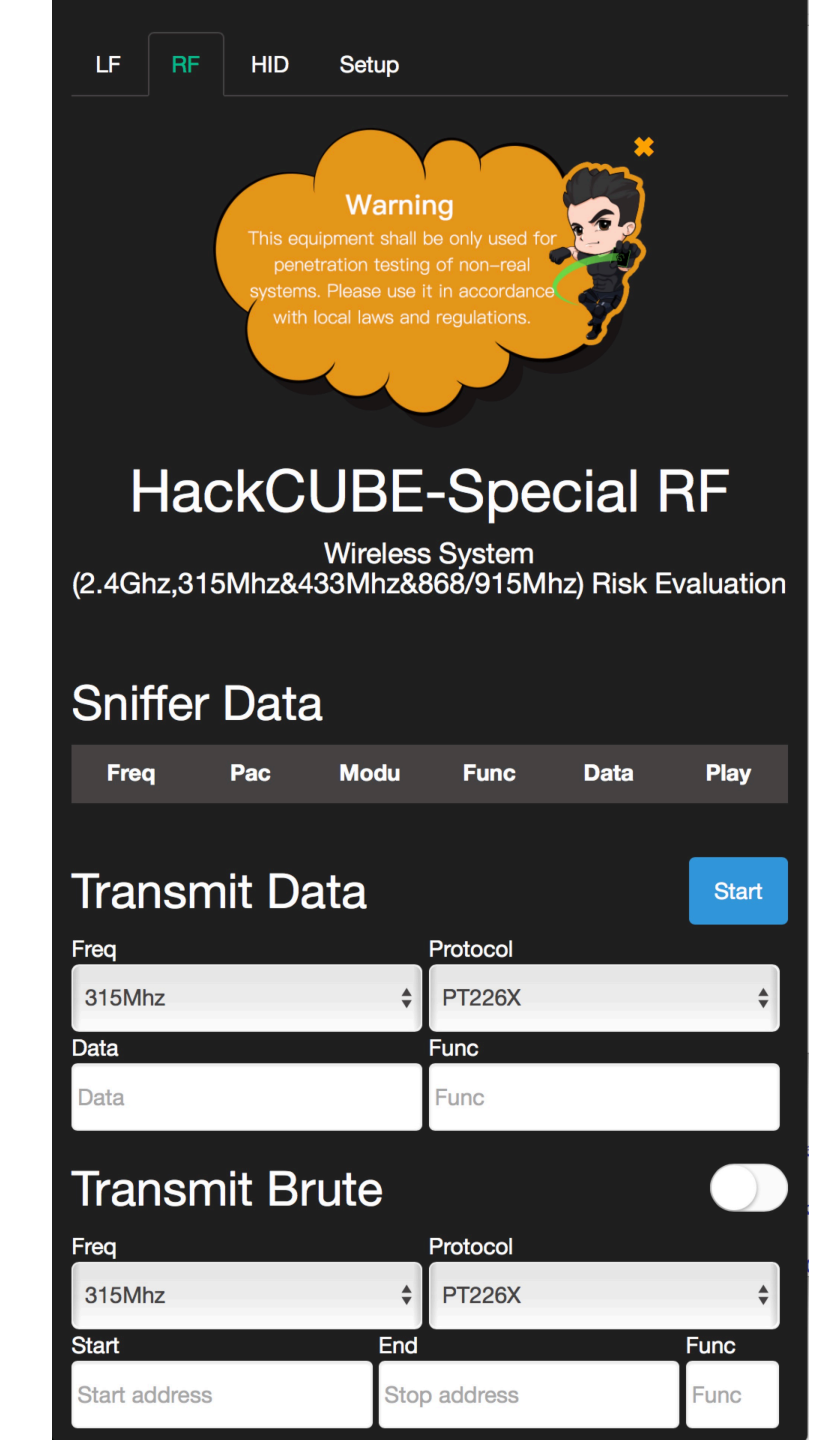

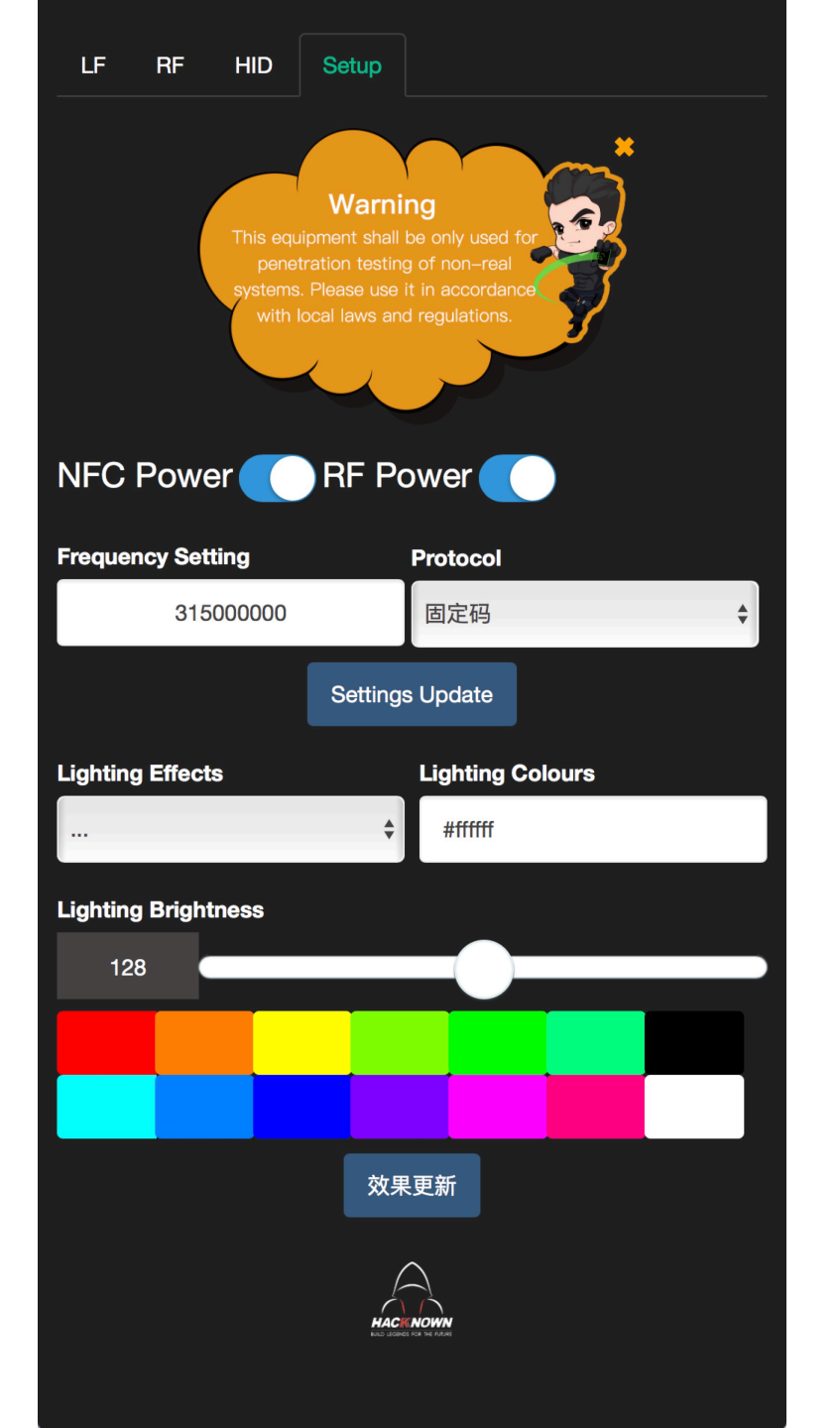

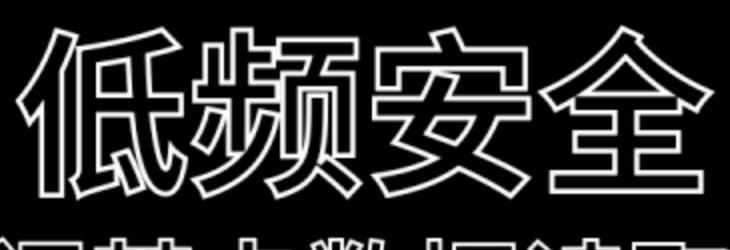

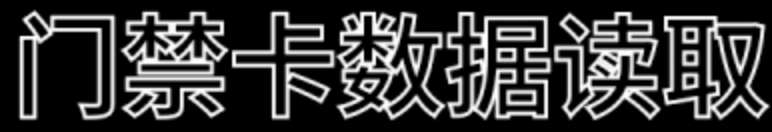

#### Any questions?

zhujiu1234@gmail.com

Thank you~